# GUIA PASSO A PASSO AUXÍLIO EMERGENCIAL

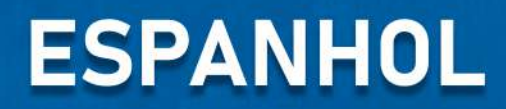

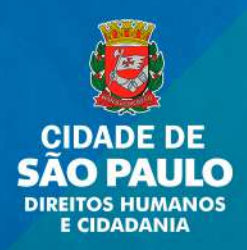

### Vea como registrarse para recibir la Ayuda de Emergencia

Trabajadores informales y autónomos pueden solicitar la ayuda de emergencia de R\$ 600 mensuales debido a la pandemia del Nuevo Virus Corona.

El registro puede ser hecho por el sitio o por la aplicación.

Las dudas podrán ser atendidas por el teléfono 111.

El Centro de Referencia y Atendimiento para Inmigrantes (CRAI) está a disposición para aclarar dudas de inmigrantes, por los teléfonos 2361-3780 y 2361-5069 o WhatsApp 98555 0981 y 98555 0218.

#### Vea abajo los pasos para registrarse.

- Baje gratuitamente la aplicación Caixa Auxílio Emergencial (disponíble para sistema <u>Android</u> y <u>iOS</u>) o;
- Ingrese al site lanzado por la Caixa.

Las operadoras de celulares están poniendo a disposición la aplicación Auxílio Emergencial para download y navegación gratuitos, así es posible bajar en su celular gratuitamente.

Si Usted ya recibe Bolsa Familia o está registrado en el CadÚnico, usted recibirá el beneficio automáticamente. No es necesario hacer un nuevo registro. Consulte si Usted está registrado en: <u>https://meucadunico.cidadania.gov.br/meu\_cadunico/</u>

Es necesario estar inscripto en el CPF para inscribirse. En caso no esté, Usted puede solicitar su inscripción por e-mail. Vea como <u>clicando aqui</u>.

Fuente: Caixa Econômica Federal y UOL

### Los pasos para hacer el registro por el sitio

1 - Ingrese al sitio <u>auxilio.caixa.gov.br/</u> y clique en "Realize sua solicitação / Realice su solicitación".

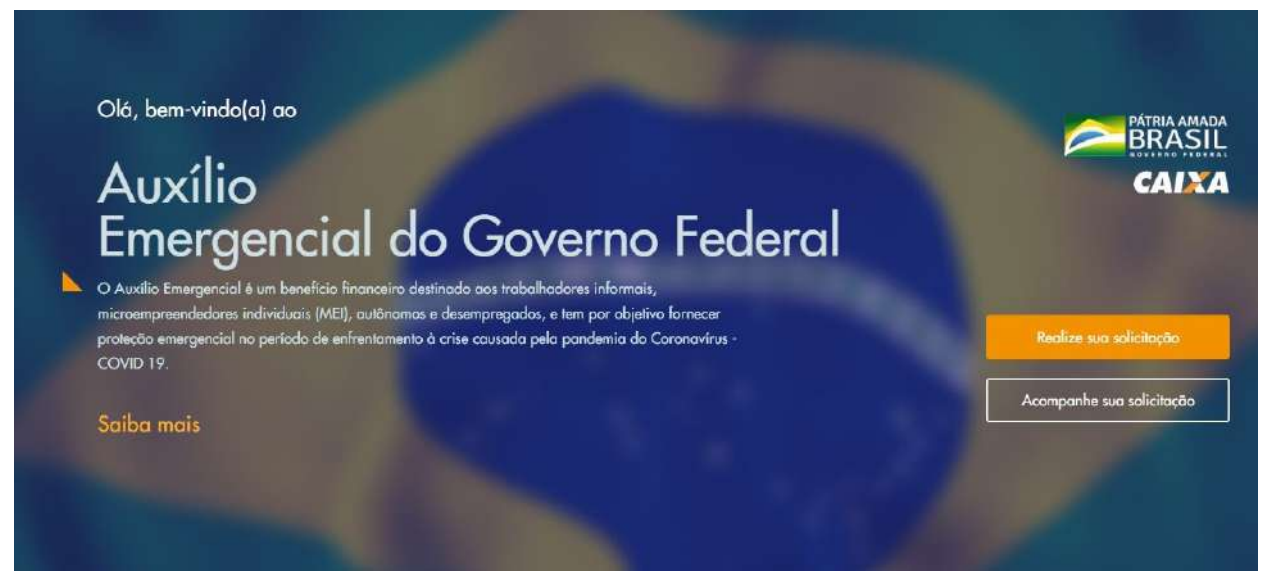

2 - El sitio mostrará todos los criterios para pedir la ayuda de emergencia. Usted puede consultarlos traducidos en: <u>bit.ly/inforendaimigrante</u>.

| a   | ra ter acesso ao Auxílio Emergencial, você deve cumprir os seguintes requisitos:                     |
|-----|----------------------------------------------------------------------------------------------------|
| eid | a com atenção as informações abaixo. Vacê preciso se encaixar em todas elas.                         |
| 0   | Tenho mais de 18 anos                                                                                |
| 0   | Não tenho emprego formal                                                                             |
| G   | Não recebo os seguintes beneficios                                                                   |
|     | Previdenciários (INSS)                                                                               |
|     | Assistencial                                                                                         |
|     | * Seguro-desemprego                                                                                  |
|     | • Programa de Transferência de Renda Federal (Balsa Familia não impede receber Auxilio Emergencial). |
| 0   | 🖌 Minha renda familiar mensal é                                                                      |
|     | • Até R\$ 522,50, por pessooou                                                                       |
|     | Até R\$ 3.135,00, renda familiar total                                                               |
| 6   | Não recebi rendimentos tributáveis, no ano de 2018, acima de R\$ 28.559,70                           |
| 0   | 🌱 Estou desempregado ou exerço atividades em uma das seguintes condições                             |
|     | Microempreendedar Individual (MEI)                                                                   |
|     | Contribuinte individual au facultativa do Regime Geral de Previdência Social                         |
|     | Trabalhador Informal                                                                                 |
| 0   | 🌱 Não sou agente público, inclusive temporário, nem exerço mandato eletivo                           |
|     | Declaro que li e tenho ciência que me enquadra em todas as condições acima.                          |
|     | <ul> <li>Autorizo o acesso e usa dos meus dados pora validar as informações acima.</li> </ul>        |
|     |                                                                                                    |

3 - Clique en las dos cajitas para declarar que usted se encuadra dentro de los requisitos y para autorizar el uso de sus datos. Después clique en "tenho os requisitos, quero continuar / tengo los requisitos, quiero continuar".

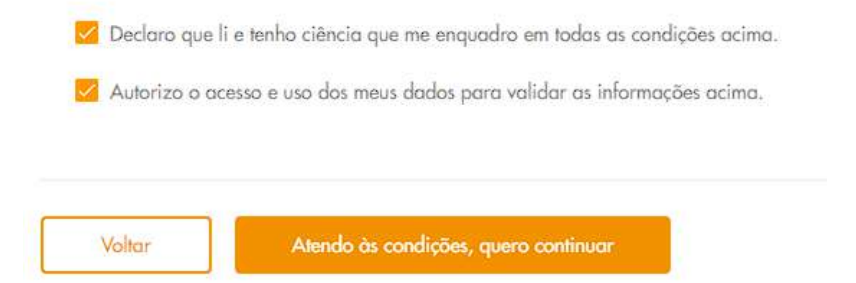

4 - Complete sus datos (en orden: nombre, CPF, fecha de nacimiento y nombre de la madre). Clique en la cajita al lado de "não sou um robô / no soy un robot" y después en "continuar".

### Dados do cidadão

Precisamos de alguns de seus dados. Lembre-se que eles devem ser informados conforme seu cadastro na Receita Federal do Brasil

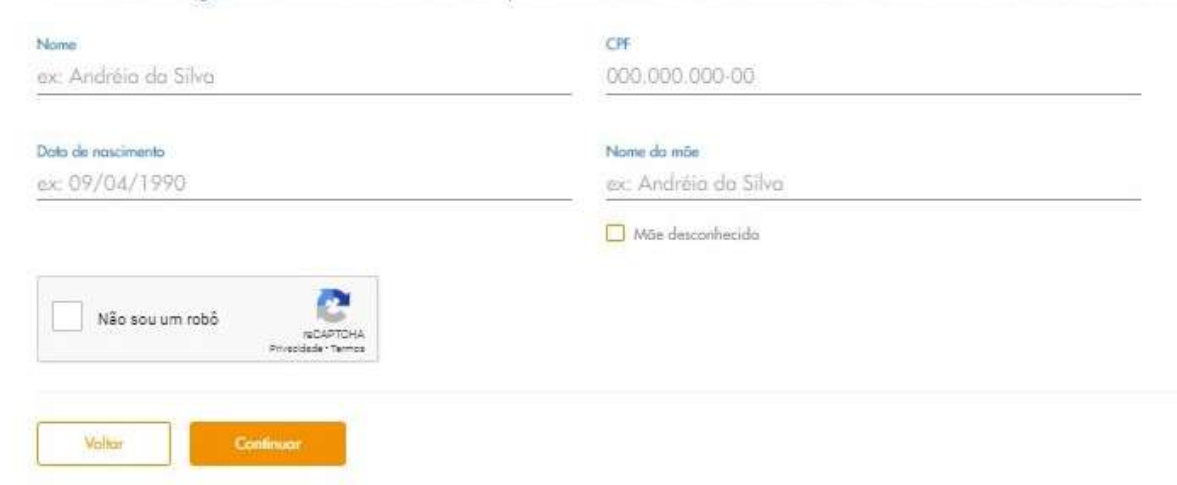

5 - Para recibir un código de verificación, informe su número de celular y la operadora. Clique en "continuar"

### Celular

Informe o seu número de celular para enviarmos um código de verificação

| Número do celulor<br>ex. (99) 99999-9999                 | Quol a operadora do seu telefore?<br>Selecione a operadora | • |
|----------------------------------------------------------|------------------------------------------------------------|---|
| Atenção<br>O número informado o<br>para uma solicitação. | acima poderá ser utilizado apenas                          |   |
| Já recebi o código                                       |                                                            |   |
| Voltar                                                   |                                                            |   |

6 Informe el código recibido vía mensaje de texto en su celular. Clique en "continuar"

### Validação do código

Digite o código recebido via SMS enviado para seu celular

| Código recebid<br>ex: 123456 | 0                                                                                   |
|------------------------------|-------------------------------------------------------------------------------------|
| Ö                            | O código será enviado em até 10 minutos e<br>possui validade de até <b>24 horas</b> |
| Volt                         | tar Continuar                                                                       |

7 - Ahora usted necesitará completar el registro con más informaciones personales, en el siguiente orden:

- ¿"cuánto acostumbraba a ganar, en promedio, por mes", antes de la crisis del Nuevo Corona Virus?;
- ¿"cuál es su actividad professional" (qual a sua atividade profissional)? las opciones son:
  - Agricultura y Ganadería (Agricultura e Pecuária);
  - Extrativismo /Pesca (Extrativismo/Pesca);
  - Comercio (Comércio);
  - Producción de Mercaderias (Produção de Mercadorias);
  - Locación de servicios (Prestação de serviços);
  - Tareas Domesticas (Trabalho Doméstico);
  - Otros (Outros);

#### Clique en "continuar"

### Dados complementares Precisamos saber mais algumas informações sobre você

| 10-13-34              |            |  |
|-----------------------|------------|--|
| al a sua atividade pr | ofissional |  |
| cione                 |            |  |
|                       |            |  |
|                       |            |  |
|                       |            |  |
|                       |            |  |
|                       |            |  |

8 - Ahora, necesita informar la cantidad de personas que viven con Usted, y posean CPF, **incluyéndolo a Usted**.

Después, clique en "Adicionar miembro de la familia" e incluya datos sobre todos ellos. Será necesario informar:

- Relación de parentesco las opciones son:
  - Conjugue;
  - Hijo(a);
  - Entenado(a);
  - Nieto(a) o bisnieto(a);
  - Padre o madre; Suegro(a);
  - Hermano o Hermana;
  - Yerno o nuera;
  - o Otro;
  - No pariente.
- CPF
- · Fecha de nacimiento de cada persona

Si usted es mujer, madre y jefe de familia, marque la opción "Caso seja mulher e chefe de família, única responsável pelo sustento de todos os membros, marque a opção." podrá recibir dos cuotas (R\$ 1.200,00). Para eso, es importante que los niños tengan CPF. En caso que no posean puede solicitar su inscripción por e-mail para la Receita Federal (para más informaciones, accese: <u>bit.ly/inforendaimigrante</u>).

Si la cantidad de miembros es diferente al número de personas inclusas, aparecerá el mensaje: por favor, complete todos los campos correctamente".

### Composição familiar

Voltar Continuor

Precisamos dos dados de todos os membros da sua família que moram com você na mesma casa e dividem renda e despesas, inclusive as crianças.

| Quantidade de memb        | ros                              | Membro 1                       | ^ |
|---------------------------|----------------------------------|--------------------------------|---|
| nforme a quantidade de po | essoas da sua família,           | Grau de Parentesco do Membro 1 |   |
| Quantidade de membros     |                                  | Selecione                      |   |
| 2                         |                                  |                                |   |
|                           |                                  | CPF do Membro 1                |   |
|                           |                                  | 000.000.000-00                 |   |
| Solicitante               | ^                                | Data de nascimento             |   |
| Nome<br>Vinicius Duque    |                                  | ex: 09/04/1990                 |   |
| CPF<br>40.4               | Data de nascimento<br>18/06/1993 | ⊖ Remover membro               |   |
|                           |                                  | <b>2</b> membros na família    |   |

9 - Ahora, usted necesitará informar la dirección de residencia de su familia.

- CEP
- UF (Estado de residencia)
- Ciudad
- Dirección
- Nº
- Complemento (opcional)
- Barrio

Después, clique en "Continuar".

### Endereço

Estamos quase lá! Agora informe o endereço de residência da sua família

| CEP                           | UF                     | Cidode            | * |
|-------------------------------|------------------------|-------------------|---|
| ex: 70000-000                 | Selecione              | Selecione         |   |
| Endereco<br>ex: Rua Goncalves |                        |                   |   |
| N°                            | Complemento (Opcional) | Bairro            |   |
| ex: 999                       | ex: Zona sul           | ex: Cruzeiro Novo |   |

10 - Elija si desea recibir la ayuda de emergencia en una cuenta bancaria que usted ya tenga y que está en su CPF (opción de la izquierda) o si prefiere abrir una cuenta de ahorro digital en la Caixa (opción de la derecha).

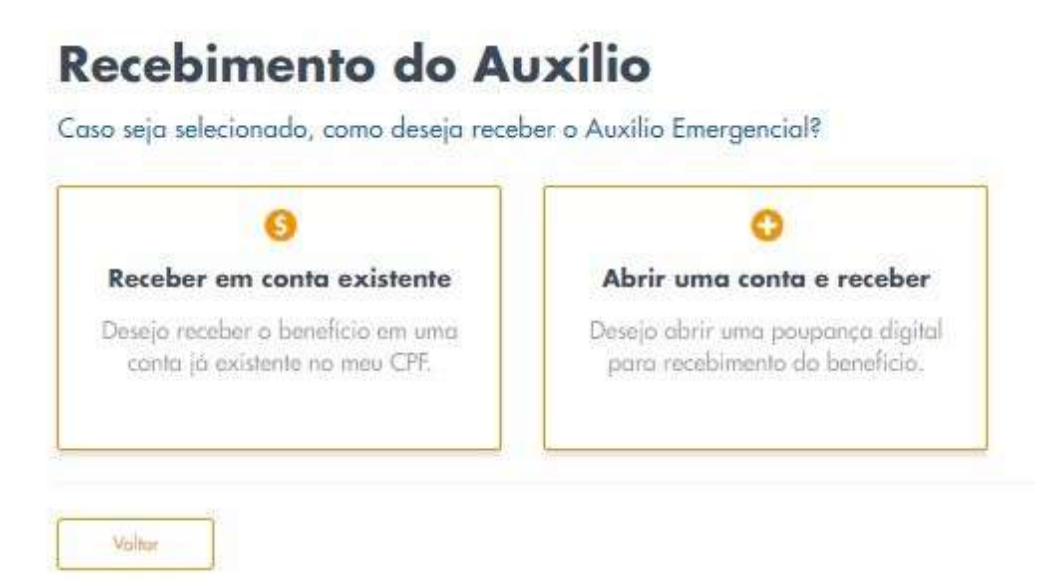

11 - Si elige abrir una cuenta de ahorro digital, será necesario informar el documento de identidad(RG) o número de la Habilitación (CNH). Sugerimos que la población inmigrante seleccione la opción RG e indique el número de su documento de identidad válido en Brasil (como Cartera de Registro Nacional Migratorio - CRNM; Registro Nacional de Extranjero - RNE; Protocolo de Solicitud de Refugio; Pasaporte, Cartera de Trabajo y Previsión Social - CTPS ). En el caso de documentos emitidos por la Polícia Federal, indicar como órgano emisor "DPF".

| recisamos saber o      | lgumas informações para ci   | iação da sua poupança digita |
|------------------------|------------------------------|------------------------------|
| elecione o tipo de d   | ocumento que deseja preenche | r                            |
| Documento de Identifio | oção                         |                              |
| RG                     | Habilitação                  |                              |
| Número do RG           |                              |                              |
| Orgão emissor          | UF                           |                              |
| Ŕ                      |                              |                              |

12 - El registro está casi terminando. Ahora Usted debe verificar si todas las informaciones suministradas, mostradas en el resumen, están correctas.

#### Atención: Estos datos no podrán ser alterados después de enviados.

Si está de acuerdo, señale la cajita al lado de "Eu, XXXXXX, declaro haber consentimiento de la utilización de los datos personales y haber leído los términos para apertura de una cuenta de ahorro digital para recibimiento del beneficio social". Clique en "concluir su solicitud".

13 - ¡Listo! Aparecerá un mensaje diciendo que el registro fue realizado con éxito. Ahora Usted debe esperar que el gobierno analice el pedido.

## Paso a paso para hacer el registro por la app (aplicación)

1 - Baje gratuitamente la aplicación Caixa Auxílio Emergencial (disponible para sistema <u>Android</u> e <u>iOS</u>). Al acceder, clique en "Realice su solicitud" (realize sua solicitação).

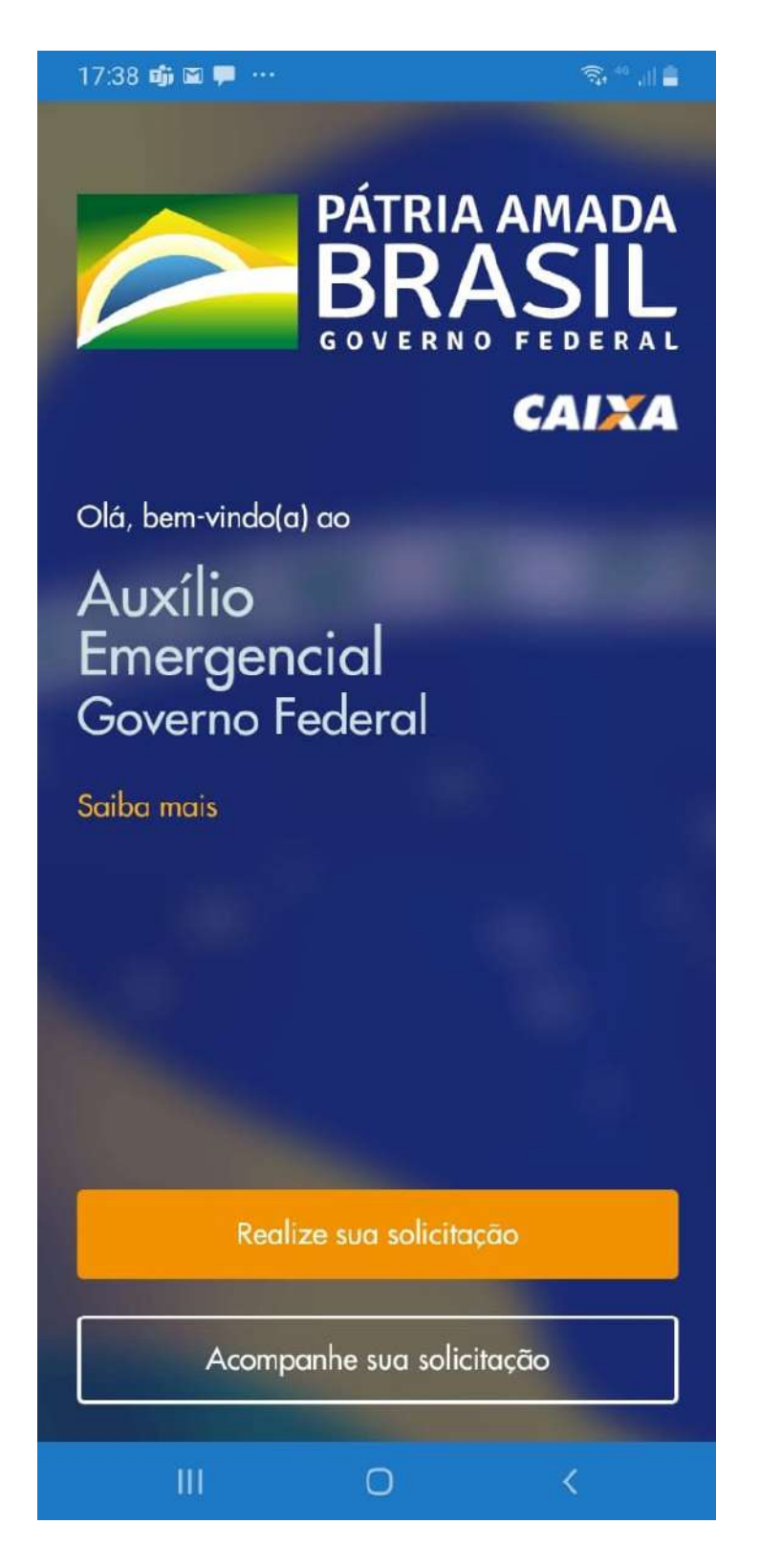

2 - La app mostrará todos los criterios para pedir la ayuda. Usted puede ver los requisitos traducidos <u>aqui</u>. Clique en las dos cajitas para declarar que Usted se encaja en los requisitos y para autorizar el uso de sus datos. Después clique en "tengo los requisitos, quiero continuar" (tenho os requisitos, quero continuar).

| 17:38 🖬 📫 🖬 … 💿 🤋 🧌 📋                                                                                                    |
|----------------------------------------------------------------------------------------------------|
| <ul> <li>Programa de Transferência de Renda Federal<br/>(Bolsa Família não impede receber Auxílio<br/>Emergencial).</li> </ul> |
| 🧭 Minha renda familiar mensal é                                                                                                |
| • Até R\$ 522,50, por pessoaou                                                                                                 |
| • Até R\$ 3.135,00, renda familiar total                                                                                       |
| Não recebi rendimentos tributáveis, no ano de 2018, acima de R\$ 28.559,70                                                     |
| Estou desempregado ou exerço atividades<br>em uma das seguintes condições                                                      |
| Microempreendedor Individual (MEI)                                                                                             |
| <ul> <li>Contribuinte individual ou facultativo do Regime<br/>Geral de Previdência Social</li> </ul>                           |
| <ul> <li>Trabalhador Informal</li> </ul>                                                                                       |
| Não sou agente público, inclusive temporário, nem exerço mandato eletivo                                                       |
| Declaro que li e tenho ciência que me enquadro em<br>todas as condições acima.                                                 |
| Autorizo o acesso e uso dos meus dados para validar<br>as informações acima.                                                   |
| Voltar                                                                                                    |
|                                                                                                    |
| III O <                                                                                                    |

3 - Complete sus datos (nombre, CPF, fecha de nacimiento y nombre de la madre). Clique en la cajita al lado de "no soy un robot" (não sou um robô) y después en "continuar".

| 17:38 🖬 📫 🖬 🚥                                        |                                                        | 🗟 🕫 al 🗎                                      |
|------------------------------------------------------|--------------------------------------------------------|-----------------------------------------------|
|                                                      |                                                        | CAIXA                                         |
| Dade                                                 | os do cidadé                                           | ão                                            |
| Precisamos de algu<br>eles devem ser infor<br>Receit | ns de seus dados<br>mados conforme<br>a Federal do Brc | s. Lembre-se que<br>e seu cadastro na<br>usil |
| Nome                                                 |                                                        |                                               |
| ex: Andréia da Silva                                 |                                                        |                                               |
| CPF<br>000.000.000-00                                |                                                        |                                               |
| Data de nascimento<br>ex: 09/04/1990                 |                                                        |                                               |
| Nome da mãe<br>ex: Andréia da Silva                  |                                                        |                                               |
| 🔲 Mãe desconhecida                                   |                                                        |                                               |
| Não s                                                | ou um robō<br>rei<br>Privación                         | CAPTCHA<br>SAPTCHA<br>66 - Tørttos            |
|                                                      | Voltar                                                 |                                               |
|                                                      | Continuar                                              |                                               |
|                                                      |                                                        |                                               |
| III                                                  | 0                                                      | <                                             |

4 - Para recibir un código de verificación, informe su número de celular y la operadora. Clique en "continuar"

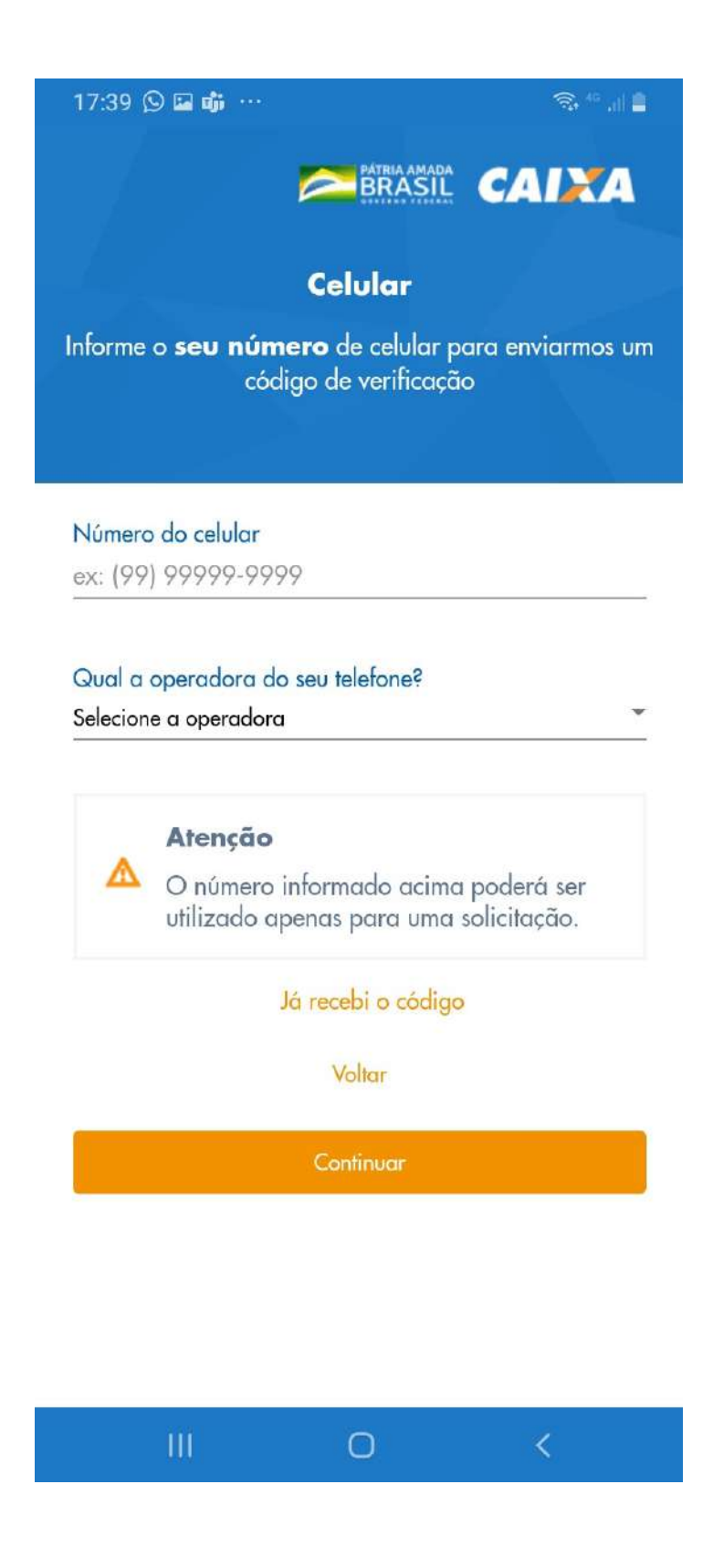

5 - Informe el código recibido vía mensaje de texto en su celular. Clique en "continuar"

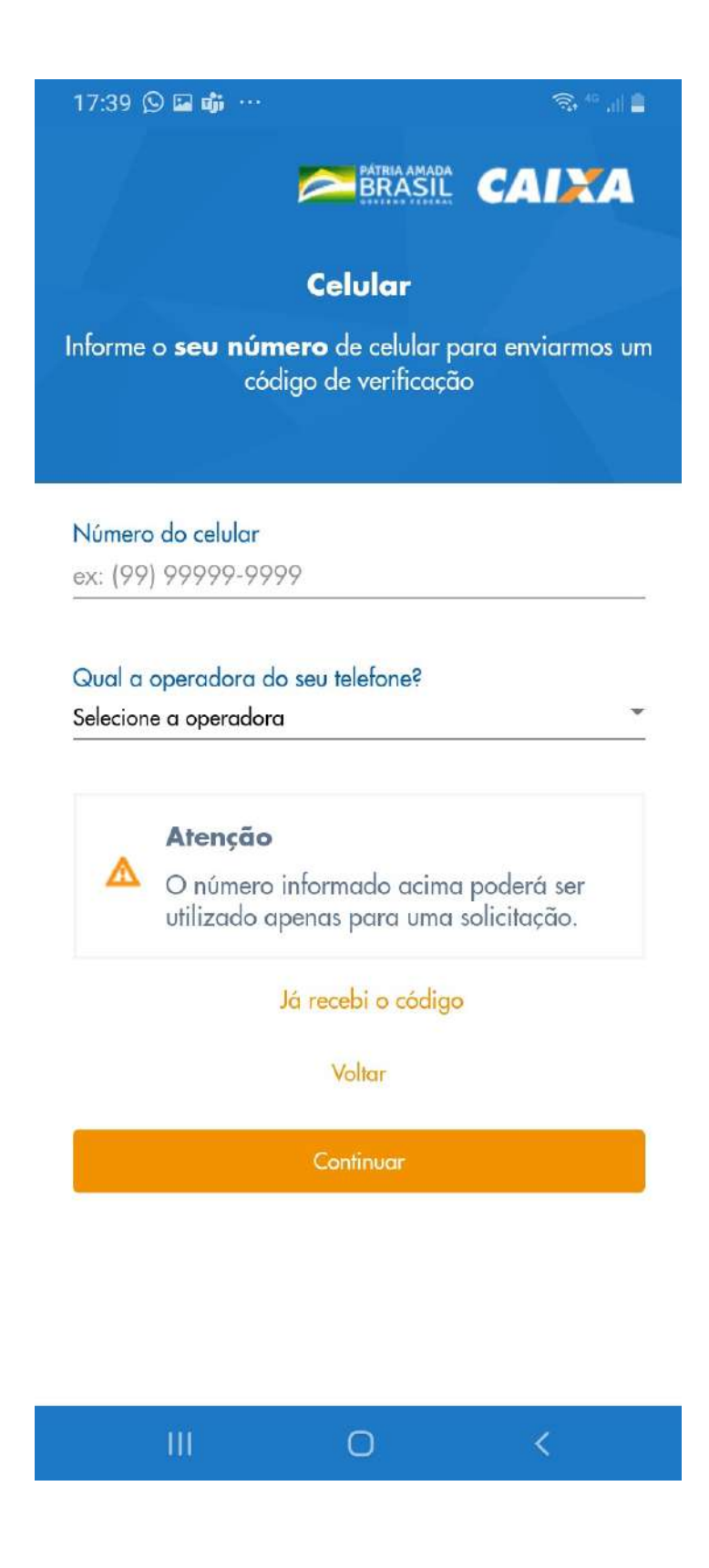

6 - Ahora Usted necesita completar el registro con más informaciones personales, en la siguiente orden:

- ¿"cuánto acostumbraba a ganar, en promedio, por mes", antes de la crisis del Nuevo Corona Virus?;
- ¿"cuál es su actividad professional" (qual a sua atividade profissional)? las opciones son:
  - Agricultura y Ganadería (Agricultura e Pecuária);
  - Extrativismo /Pesca (Extrativismo/Pesca);
  - Comercio (Comércio);
  - Producción de Mercaderias (Produção de Mercadorias);
  - Locación de servicios (Prestação de serviços);
  - Tareas Domesticas (Trabalho Doméstico);
  - Otros (Outros);

#### Clique en "continuar"

| 17:40 😏 🖬 📭 …                                                      |                                                     | S, *°, ∥ ≜       |
|--------------------------------------------------------------------|-----------------------------------------------------|------------------|
|                                                                    |                                                     | CAIXA            |
| Dado                                                               | s complementa                                       | ires             |
| Precisamos saber n                                                 | nais algumas informa                                | ações sobre você |
|                                                                    |                                                     |                  |
|                                                                    |                                                     |                  |
|                                                                    |                                                     |                  |
| Quanto você ganha<br>Selecione                                     | ava, em média, por mé                               | ês?              |
| Quanto você ganha<br>Selecione<br>Qual a sua atividaa<br>Selecione | ava, em média, por mé<br>de profissional?           | ês?<br>•         |
| Quanto você ganha<br>Selecione<br>Qual a sua atividaa<br>Selecione | ava, em média, por mé                               | ês?<br>•         |
| Quanto você ganha<br>Selecione<br>Qual a sua atividad<br>Selecione | ava, em média, por mé<br>de profissional?<br>Voltar | ês?              |

7 - Ahora, Usted necesita informar la cantidad de personas que viven con Usted, y posean CPF, **incluyéndolo a Usted**.

Después, clique en "Adicionar miembro de la familia" e incluya datos sobre todas ellas. Será necesario informar:

- Relación de parentesco las opciones son:
  - Conyugue;
  - Hijo(a);
  - Entenado(a);
  - Nieto(a) o bisnieto(a);
  - Padre o madre; Suegro(a);
  - Hermano o hermana;
  - Yerno o nuera;
  - o Otro;
  - $\circ~$  No pariente.
- CPF
- Fecha de nacimiento de cada persona.

Si Usted es mujer, madre y jefe de familia, marque la opción "Caso seja mulher e chefe de família, única responsável pelo sustento de todos os membros, marque a opção." En esto caso, podrá recibir dos cuotas (R\$ 1.200,00). Para eso, es importante que los niños tengan CPF. En caso que no posean Usted puede solicitar su inscripción por e-mail para la Receita Federal (para más informaciones, acceda: bit.ly/inforendaimigrante).

Si la cantidad de miembros fuera diferente del número de personas inclusas, aparecerá el mensaje: "Atención: por favor, complete todos los campos correctamente". De las personas que viven en su casa, informe cuantas poseen CPF. Después , agregue datos sobre todas. Será necesario informar la relación de parentesco, CPF y fecha de nacimiento de cada una. Caso sea mujer y jefe de familia, única responsable por el sustento de todos los miembros, marque la opción.

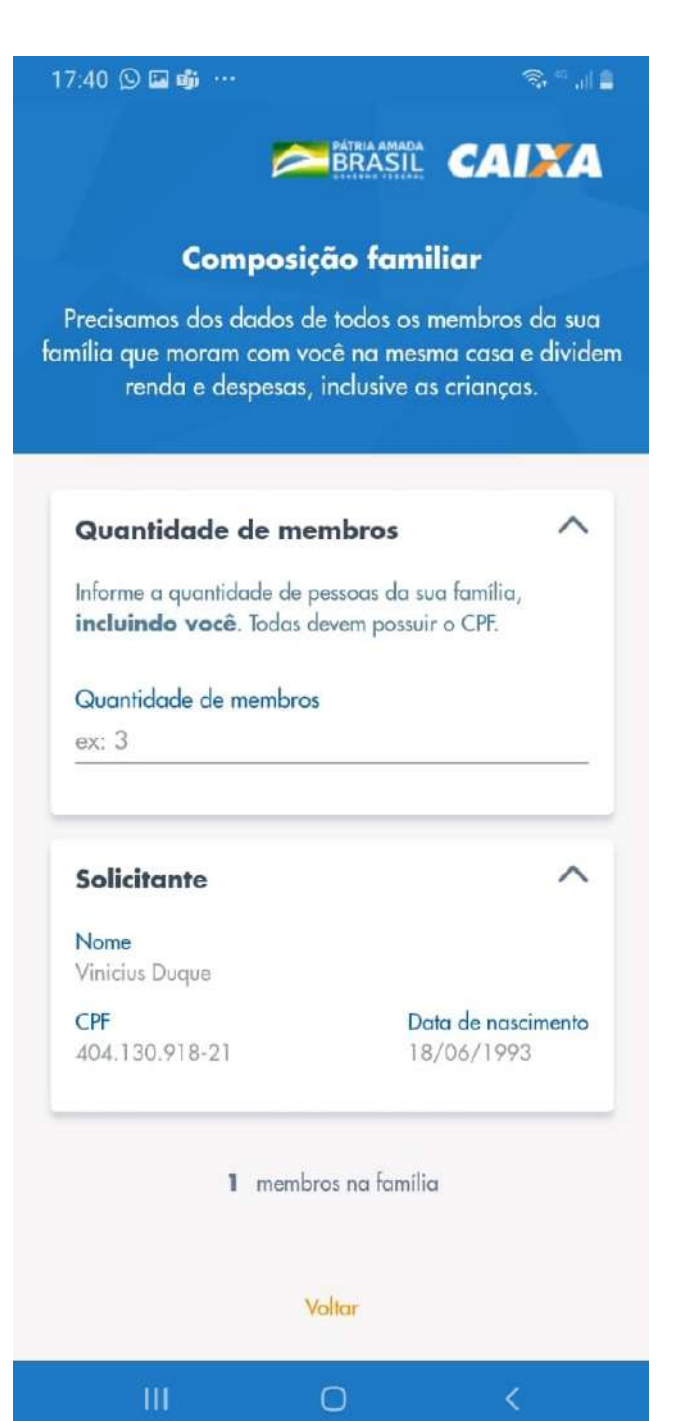

- 8 Ahora, Usted necesitará informar la dirección de residencia de su familia.
  - CEP
  - UF (Estado de residencia)
  - Ciudad
  - Dirección
  - Nº
  - Complemento (opcional)
  - Barrio

#### Después, clique en "Continuar".

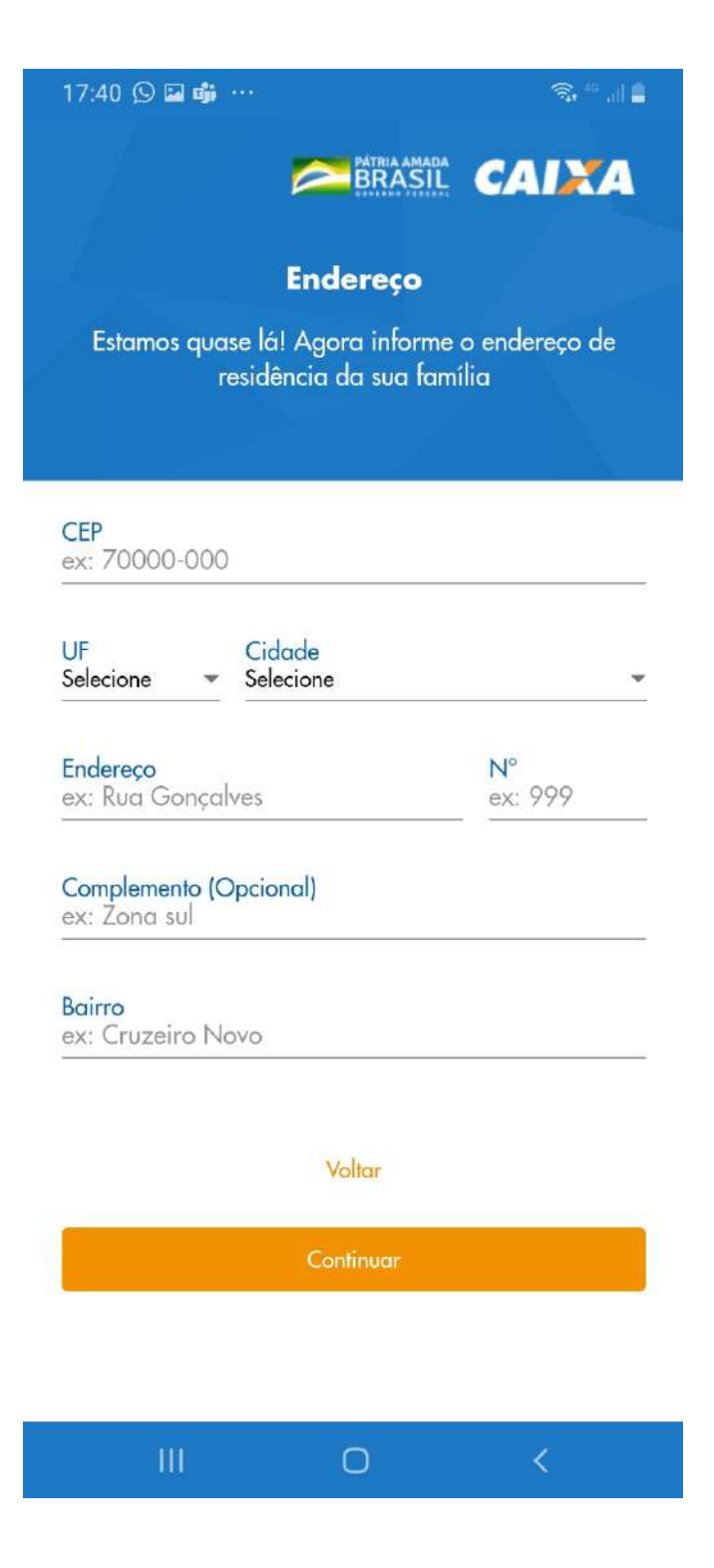

9 - Elija si desea recibir la ayuda en una cuenta bancaria que Usted ya tiene (opción superior) o si prefiere abrir una cuenta de ahorro digital en la Caixa (opción inferior).

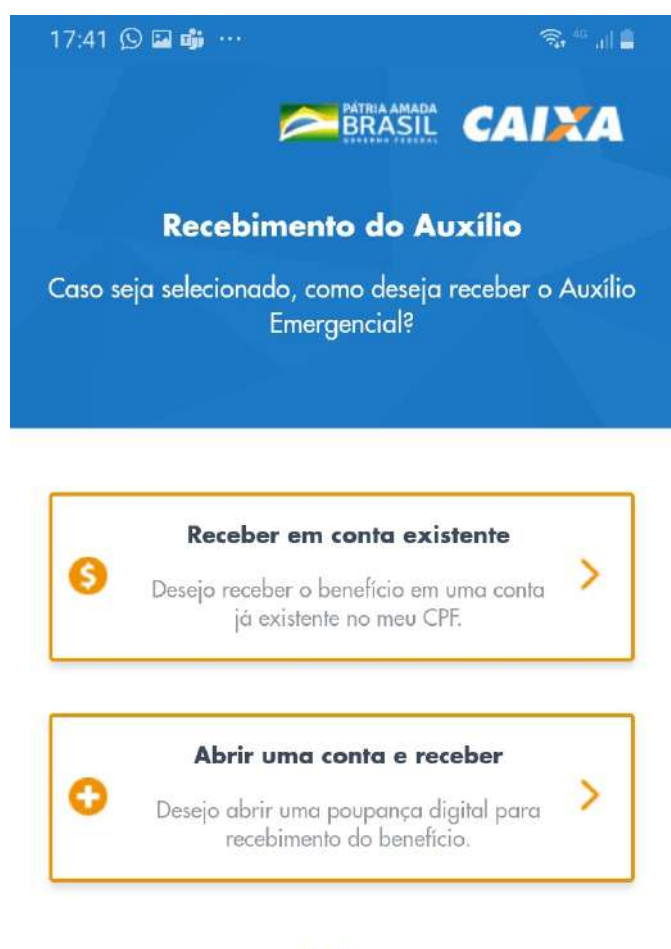

Voltar

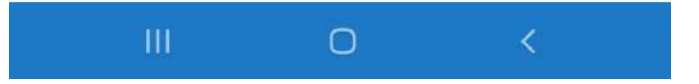

10 - Si elige abrir una cuenta de ahorro digital, será necesario informar el documento de identidad (RG) el número da Habilitación (CNH).

Sugerimos que la población inmigrante seleccione la opción RG e indique el número de su documento de identidad válido en Brasil (como Cartera de Registro Nacional Migratório - CRNM; Registro Nacional de Extranjero - RNE; Protocolo de Solicitud de Refugio; Pasaporte, Cartera de Trabajo y Previsión Social - CTPS ). En caso de documentos emitidos por la Polícia Federal, indicar como órgano emisor "DPF".

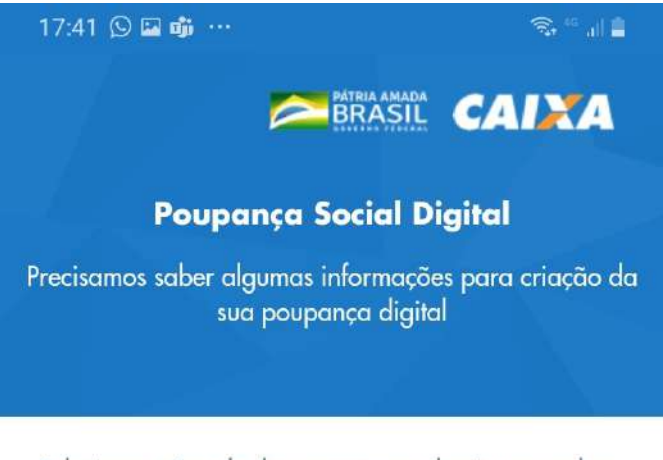

Selecione o tipo de documento que deseja preencher

Documento de Identificação

| RG            |           | Habilitação |
|---------------|-----------|-------------|
| Número do RG  |           |             |
| Orgão emissor | UF        |             |
|               | Voltar    |             |
|               | Continuar |             |
|               |           |             |
|               |           |             |
|               |           |             |
| 111           | Ο         | <           |

11 - El registro está casi terminando. Ahora Usted debe verificar si todas las informaciones suministradas, mostradas en el resumen, están correctas. Clique en "concluir su solicitud".

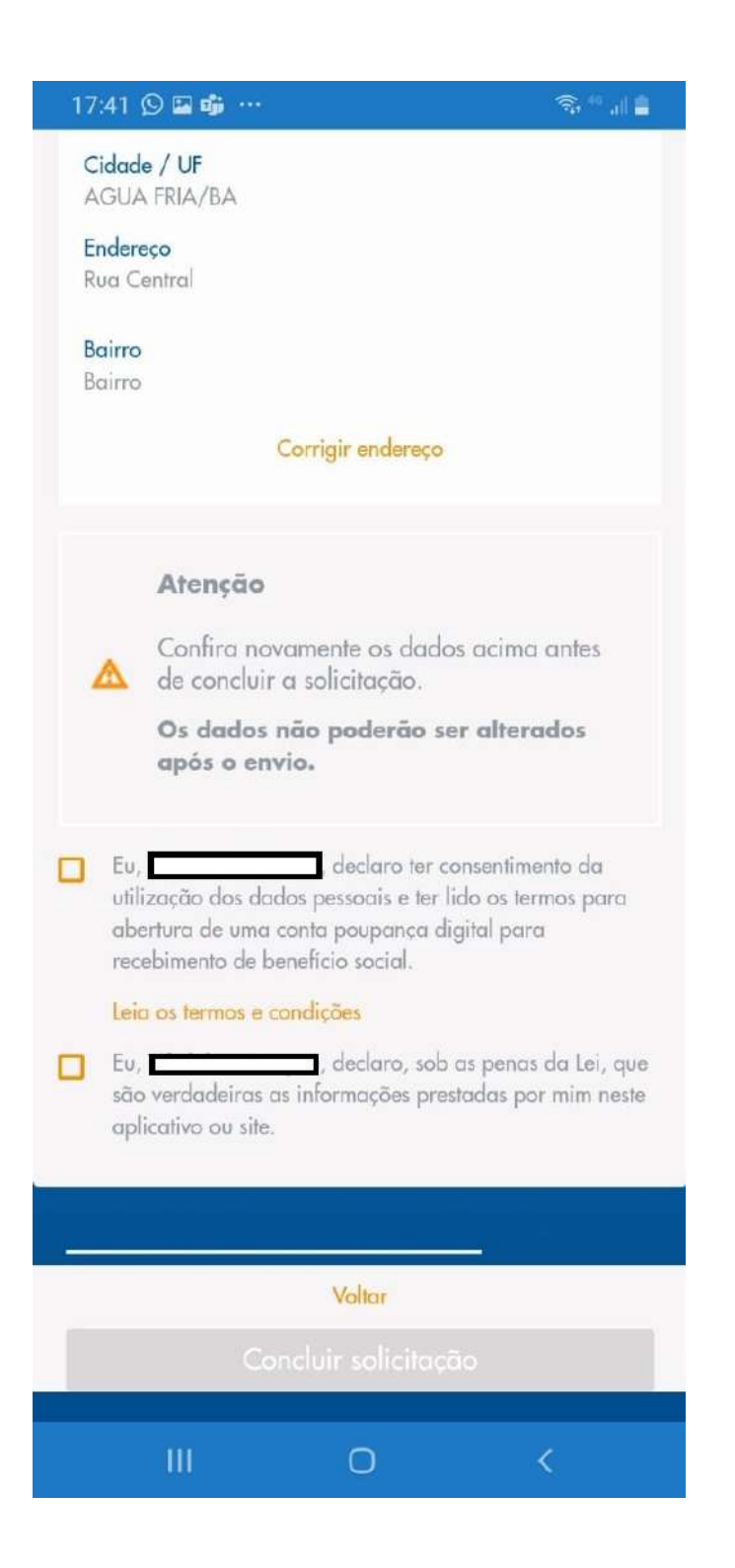

Esse material foi elaborado pela Coordenação de Políticas de Imigrantes e Promoção do Trabalho Decente da Secretaria Municipal de Direitos Humanos e Cidadania a partir das informações disponibilizadas pela Caixa Econômica Federal.

A tradução foi realizada de forma voluntária por:

ESP. Silvia Noemí Cevasco Lopez;